# EAP-TLS-verificatie configureren met OCSP in ISE

| Inhoud                                          |
|-------------------------------------------------|
| Inleiding                                       |
| Voorwaarden                                     |
| Vereisten                                       |
| Gebruikte componenten                           |
| Netwerkdiagram                                  |
| Achtergrondinformatie                           |
| Configuraties                                   |
| Configuratie in C1000                           |
| Configuratie in Windows-pc                      |
| Stap 1. Gebruikersverificatie configureren      |
| Stap 2. Clientcertificaat bevestigen            |
| Configuratie in Windows-server                  |
| Stap 1. Gebruikers toevoegen                    |
| Stap 2. OCSP-service bevestigen                 |
| Configuratie in ISE                             |
| Stap 1. Apparaat toevoegen                      |
| Stap 2. Actieve map toevoegen                   |
| Stap 3. Certificaatverificatieprofiel toevoegen |
| Stap 4. Identiteitsbroncode toevoegen           |
| Stap 5. Bevestig certificaat in ISE             |
| Stap 6. Toegestane protocollen toevoegen        |
| Stap 7. Beleidsset toevoegen                    |
| Stap 8. Verificatiebeleid toevoegen             |
| Stap 9. Toepassingsbeleid toevoegen             |
| Verifiëren                                      |
| Stap 1. Verificatiesessie bevestigen            |
| Stap 2. Radius live log bevestigen              |
| Problemen oplossen                              |
| 1. Debug log                                    |
| 2. TCP-pomp                                     |
| Gerelateerde informatie                         |

# Inleiding

In dit document worden de stappen beschreven die nodig zijn om EAP-TLS-verificatie in te stellen met OCSP voor realtime controles van de herroeping van clientcertificaten.

# Voorwaarden

## Vereisten

Cisco raadt kennis van de volgende onderwerpen aan:

- Configuratie van Cisco Identity Services Engine
- Configuratie van Cisco Catalyst
- Online certificaatstatusprotocol

## Gebruikte componenten

De informatie in dit document is gebaseerd op de volgende software- en hardware-versies:

- Identity Services Engine virtuele 3.2-patch 6
- C100-48FP-4G-L 15.2(7)E9 switch
- Windows Server 2016
- Windows 10

De informatie in dit document is gebaseerd op de apparaten in een specifieke laboratoriumomgeving. Alle apparaten die in dit document worden beschreven, hadden een opgeschoonde (standaard)configuratie. Als uw netwerk live is, moet u zorgen dat u de potentiële impact van elke opdracht begrijpt.

# Netwerkdiagram

Dit beeld toont de topologie die bij het voorbeeld van dit document wordt gebruikt.

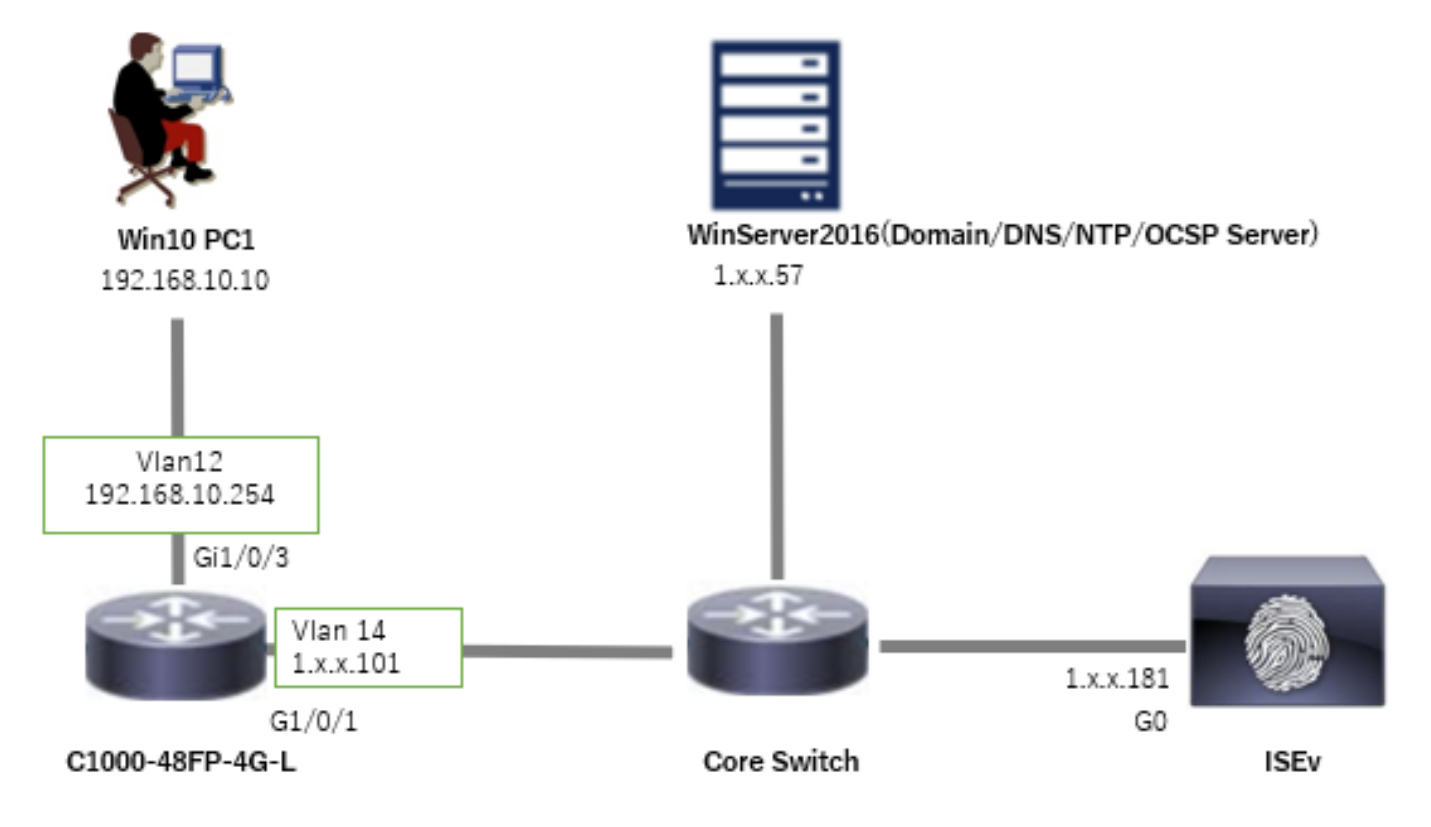

# Achtergrondinformatie

In EAP-TLS presenteert een client zijn digitale certificaat aan de server als onderdeel van het verificatieproces. Dit document beschrijft hoe de ISE het clientcertificaat valideert door de gemeenschappelijke naam van het certificaat (CN) te controleren aan de hand van de AD-server en te bevestigen of het certificaat is ingetrokken met behulp van OCSP (Online Certificate Status Protocol), dat in real-time protocolstatus voorziet.

De domeinnaam ingesteld op Windows Server 2016 is ad.rem-xxx.com, die wordt gebruikt als voorbeeld in dit document.

De OCSP-server (Online Certificate Status Protocol) en AD-server (Active Directory) waarnaar in dit document wordt verwezen, worden gebruikt voor de validatie van certificaten.

- Active Directory FQDN: winserver.ad.rem-xxx.com
- URL voor CRL-distributie: <u>http://winserver.ad.rem-xxx.com/ocsp-ca.crl</u>
- URL voor instantie: <u>http://winserver.ad.rem-xxx.com/ocsp</u>

Dit is de certificaatketen met de gemeenschappelijke naam van elk certificaat dat in het document wordt gebruikt.

- CA: ocsp-ca-common-name
- Clientcertificaat: clientcertCN
- Servercertificaat: ise32-01.ad.rem-xxx.com
- OCSP-ondertekeningscertificaat: ocspSignCommonName

# Configuraties

## Configuratie in C1000

Dit is de minimale configuratie in C1000 CLI.

aaa new-model

radius server ISE32 address ipv4 1.x.x.181 key cisco123

aaa group server radius AAASERVER server name ISE32

aaa authentication dot1x default group AAASERVER aaa authorization network default group AAASERVER aaa accounting dot1x default start-stop group AAASERVER dot1x system-auth-control

interface Vlan12 ip address 192.168.10.254 255.255.255.0

interface Vlan14

ip address 1.x.x.101 255.0.0.0

interface GigabitEthernet1/0/1
Switch port access vlan 14
Switch port mode access

interface GigabitEthernet1/0/3
switchport access vlan 12
switchport mode access
authentication host-mode multi-auth
authentication port-control auto
dot1x pae authenticator
spanning-tree portfast edge

## Configuratie in Windows-pc

Stap 1. Gebruikersverificatie configureren

Navigeer naar verificatie, controleer IEEE 802.1X-verificatie inschakelen en selecteer Microsoft: Smart Card of ander certificaat.

Klik op de knop Instellingen, controleer Een certificaat op deze computer gebruiken en selecteer de vertrouwde certificeringsinstantie van Windows PC.

| pciPassthru0 Properties                                                                                                    | × Smart Card or other Certificate Properties ×                                                                                                    |
|----------------------------------------------------------------------------------------------------|----------------------------------------------------------------------------------------------------|
| Networking Authentication<br>Select this option to provide authenticated network access for<br>this Ethemet adapter.                       | When connecting:<br>O Use my gmart card<br>O Use a certificate on this computer<br>Use simple certificate selection (Recommended)                                                                                                    |
| Choose a network authentication  Choose a network authentication <u>m</u> ethod:  Microsoft: Smart Card or other certificate  Settings     | ✓ <u>V</u> erify the server's identity by validating the certificate<br>Connect to these servers (examples:srv1;srv2;.*\.srv3\.com):                                                                                                    |
| Remember my credentials for this connection each<br>time I'm logged on     Eallback to unauthorized network access     Additional Settings | Trusted Boot Certification Authorities:         Microsoft Boot Certificate Authority 2011         ocsp-ca-common-name         Boot Cacommon Name         Symantec Enterprise Mobile Root for Microsoft         testca         VeriSign Class 3 Public Primary Certification Authority - G5         VeriSign Universal Root Certification Authority - G5         VeriSign Universal Root Certification Authority         Vigw Certificate |
| OK Cancel                                                                                                    | Use a different user name for the connection                                                                                                    |

Certificaatverificatie inschakelen

Navigeer naar verificatie, controleer aanvullende instellingen. Selecteer Gebruiker- of computerverificatie in de vervolgkeuzelijst.

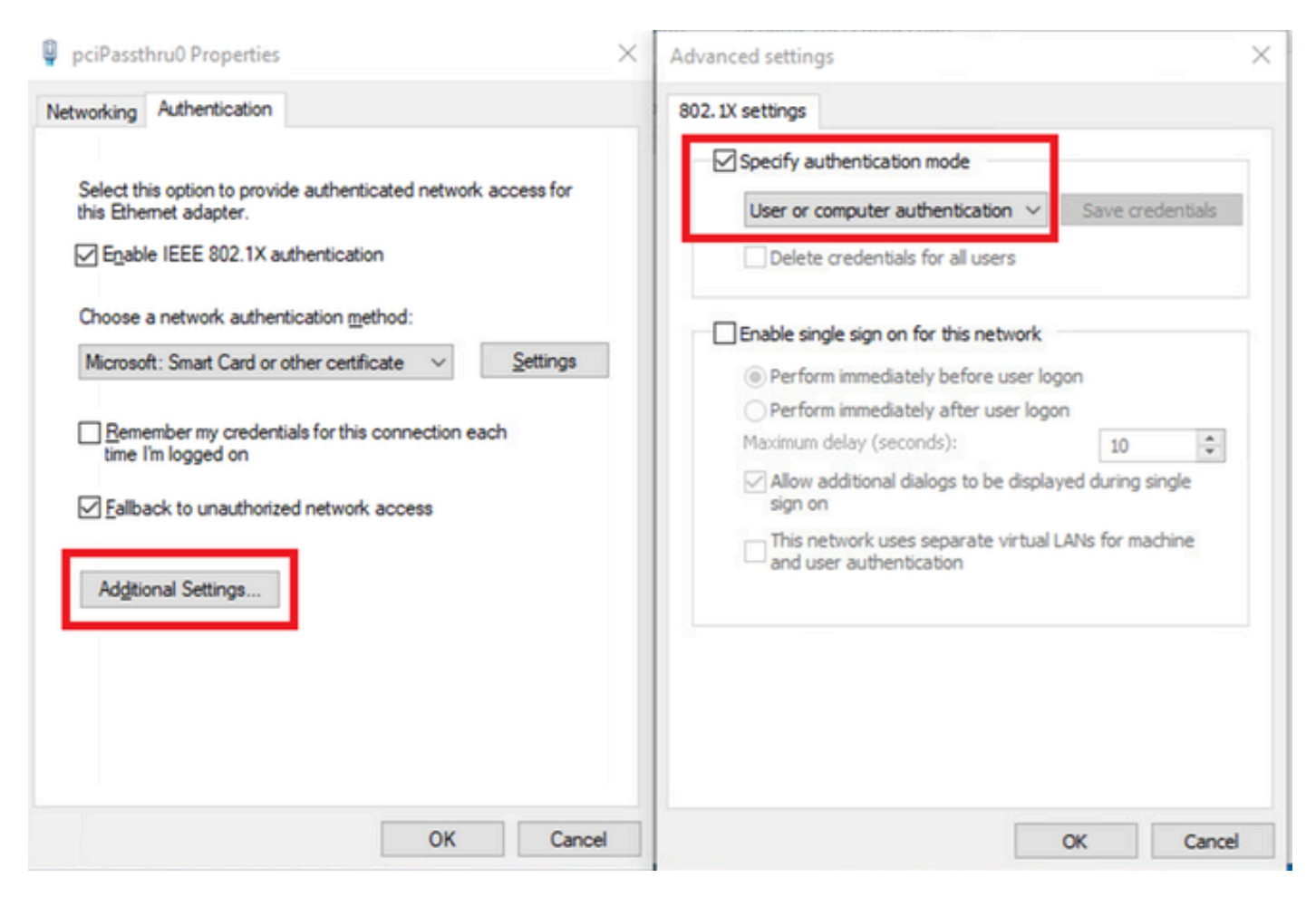

Verificatiemodus opgeven

## Stap 2. Clientcertificaat bevestigen

Navigeer naar Certificaten - Huidige Gebruiker > Persoonlijk > Certificaten, en controleer het clientcertificaat dat wordt gebruikt voor verificatie.

| Console1 - [Console Root\Certificates - Current User    | r\Personal\Certificates] |                     |                 |                       |               |        |                | - 1          | o x   |
|---------------------------------------------------------|--------------------------|---------------------|-----------------|-----------------------|---------------|--------|----------------|--------------|-------|
| Tile Action View Favorites Window Help                  |                          |                     |                 |                       |               |        |                |              | - 8 × |
| 🗢 🔶 🙇 🚾 🔏 🗞 🗶 🖾 🖉 📷                                     |                          |                     |                 |                       |               |        |                |              |       |
| Console Root                                            | Issued To                | Issued By           | Expiration Date | Intended Purposes     | Friendly Name | Status | Certificate Te | Actions      |       |
| Certificates - Current User                             | 2110 71 170 10           | testes              | 0/14/2024       | C                     | 10.71.170.10  |        |                | Certificates |       |
| Certificates                                            | 🕎 clientcertCN           | ocsp-ca-common-name | 6/4/2025        | Client Authentication | ocsp-client   |        |                | More Actions | •     |
| Trusted Root Certification Authorities     Certificates |                          |                     |                 |                       |               |        |                | clientcertCN | -     |
| > interprise Trust                                      |                          |                     |                 |                       |               |        |                | More Actions | •     |
|                                                         |                          |                     |                 |                       |               |        |                | -            |       |

Clientcertificaat bevestigen

Dubbelklik op het clientcertificaat, navigeer naar Details, controleer de details van Onderwerp, CRL Distribution points, toegang tot overheidsinformatie.

- Betreft: CN = clientcertCN
- CRL-distributiepunten: <u>http://winserver.ad.rem-xxx.com/ocsp-ca.crl</u>
- Toegang tot overheidsinformatie: <u>http://winserver.ad.rem-xxx.com/ocsp</u>

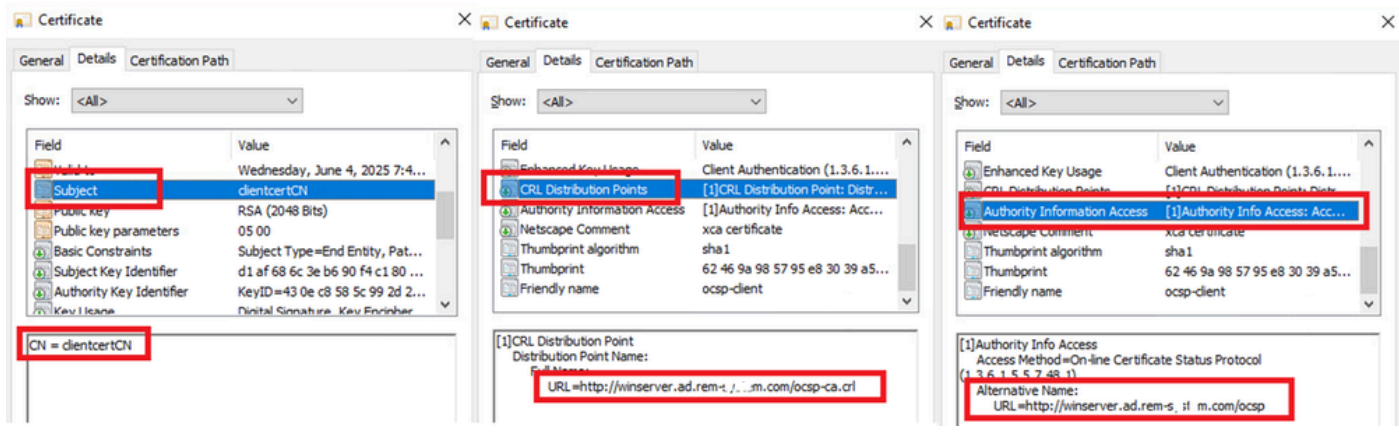

Details van clientcertificaat

## Configuratie in Windows-server

## Stap 1. Gebruikers toevoegen

Navigeer naar Active Directory-gebruikers en -computers, klik op Gebruikers. Voeg clientcertCN toe als gebruikersnaam voor aanmelding.

| clientcert CN Propertie | 5                                                             |                                   | ? ×          | clientcert CN Propertie | es                                  |                  |                 | ?          | ×      |
|-------------------------|---------------------------------------------------------------|-----------------------------------|--------------|-------------------------|-------------------------------------|------------------|-----------------|------------|--------|
| Member Of               | Dial-In                                                       | Environment                       | Sessions     | Remote control          | Remote                              | Desktop Se       | rvices Profile  | CO         | M+     |
| Remote control          | Remote D                                                      | esktop Services Profile           | COM+         | General Address         | Account                             | Profile          | Telephones      | Organia    | ration |
| General Address         | Account                                                       | Profile Telephones                | Organization | Member Of               | Dial-in                             | Env              | ironment        | Sessio     | ns     |
| User logon name:        |                                                               |                                   |              | Member of:              |                                     |                  |                 |            |        |
| clientcertCN            |                                                               | @ad.rem-s_: sm.com                | ~            | Name                    | Active Direct                       | tory Domain      | Services Folder |            |        |
| User logon name (pre-   | Windows 2000                                                  | D):                               |              | Domain Admins           | ad rem-s                            | m.com/Use        | irs 🛛           |            |        |
| AD\                     |                                                               | clientcertCN                      |              | Domain Users            | ad.rem-s; / i                       | m.com/Use        | rs              |            |        |
| Account gotions:        | ge password al<br>ange password<br>expires<br>using reversibl | t next logon<br>I<br>e encryption | ~            | Add                     | Remove<br>omain Users<br>There is r | no need to       | change Primary  | group unle |        |
| Never     End of:       | Friday .                                                      | July 5, 2024                      | , v          | Sec minary Group        | you have<br>applicatio              | Macintosh<br>ns. | clients or POSI | (-complian | t      |
| O                       | K C                                                           | ancel Apply                       | Help         | 0                       | K                                   | Cancel           | Apply           | He         | lp     |

Aanmeldingsnaam gebruiker

#### Stap 2. OCSP-service bevestigen

Navigeer naar Windows en klik op Online Responder Management. De status van de OCSPserver bevestigen.

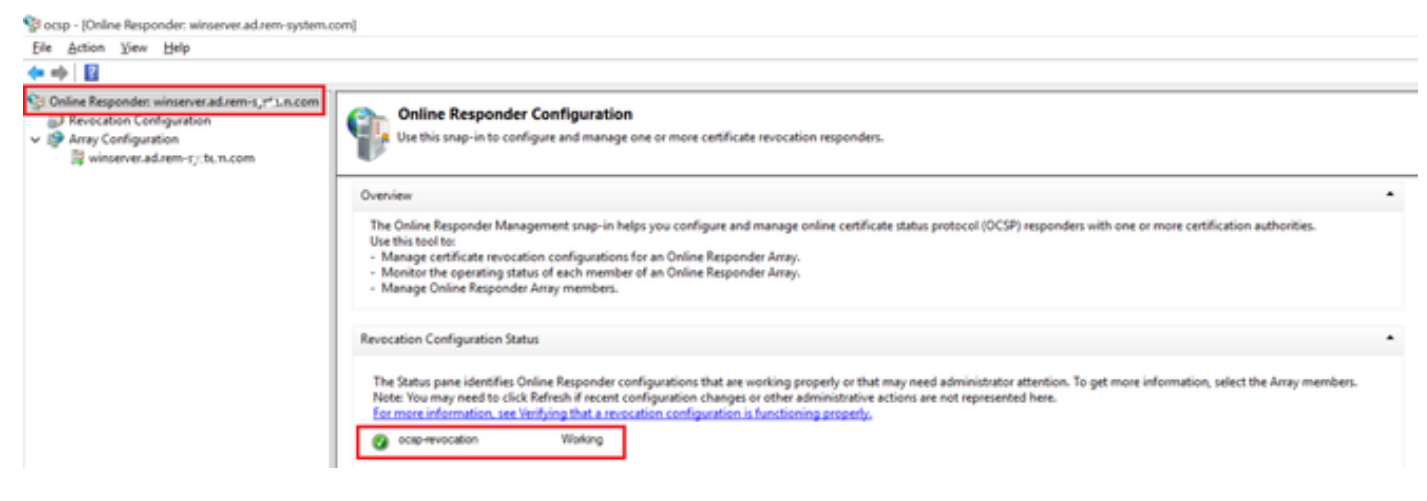

Status van OCSP-server

## Klik op winserver.ad.rem-xxx.com, controleer de status van het OCSP-ondertekeningscertificaat.

| Cla Antine Mesponder: winserver.ad.rem-system.                                                                                                    | com/Array Configuration/winserver.ad.rem-s                                                  | ystem.comj                                                                                                    |                  |
|----------------------------------------------------------------------------------------------------|---------------------------------------------------------------------------------------------|----------------------------------------------------------------------------------------------------|------------------|
|                                                                                                    |                                                                                             |                                                                                                    |                  |
| <ul> <li>Online Responder: winserver.ad.rem-s,::t.m.com</li> <li>Revocation Configuration</li> <li>Array Configuration</li> <li>Winserver.ad.rem-t_sie.n.com</li> </ul> | Revocation Configuration Name<br>ocsp-revocation                                            | Certificate         General Details         Certification path         Certification path         Certification path         Certification path         Certificate gtatus:         This certificate is OK. | ×<br>Certificate |
|                                                                                                    | Revocation Configuration Status                                                             |                                                                                                    | OK               |
|                                                                                                    | Signing Cettficate: Ok<br><u>New Signing Cettficate</u><br>Revocation Provider Status:      |                                                                                                    |                  |
|                                                                                                    | Type: Microsoft CRL-based revocation statu<br>The revocation provider is successfully using | is provider<br>g the current configuration                                                                                                    |                  |

Status van het OCSP-ondertekeningscertificaat

## Configuratie in ISE

## Stap 1. Apparaat toevoegen

Navigeer naar Beheer > Netwerkapparaten, klik op de knop Toevoegen om C1000-apparaat toe te

#### voegen.

| ■ Cisco ISE                                                   |                                                                   |                                                              |                           |                               | Administration - Netv | work Resources |                          |                   |
|---------------------------------------------------------------|-------------------------------------------------------------------|--------------------------------------------------------------|---------------------------|-------------------------------|-----------------------|----------------|--------------------------|-------------------|
| Network Devices                                               | Network Device Groups                                             | Network Device Profiles                                      | External RADIUS Ser       | rvers RADIUS Server Sequences | NAC Managers          | External MDM   | pxGrid Direct Connectors | Location Services |
| Network Devices<br>Default Device<br>Device Security Settings | Network Devices List                                              | t > C1000<br>CeS                                             |                           |                               |                       |                |                          |                   |
|                                                               | Namo<br>Description<br>IP Address<br>Device Profile<br>Model Name | C1000                                                        | / <u>32</u> ♥<br>~ ○<br>~ |                               |                       |                |                          |                   |
|                                                               | Software Versio                                                   | e Group                                                      | ~                         |                               |                       |                |                          |                   |
|                                                               | Location                                                          | All Locations                                                | ~ S                       | Set To Default                |                       |                |                          |                   |
|                                                               | IPSEC                                                             | No                                                           | ~ s                       | iet To Default                |                       |                |                          |                   |
|                                                               | Device Type                                                       | All Device Types                                             | ~ S                       | Set To Default                |                       |                |                          |                   |
|                                                               | RAI                                                               | DIUS Authentication Setti                                    | ngs                       |                               |                       |                |                          |                   |
|                                                               | RADIU                                                             | JS UDP Settings                                              |                           |                               |                       |                |                          |                   |
|                                                               | Protoc<br>Shared                                                  | ol RADIUS<br>d Secret cisco123<br>se Second Shared Secret () |                           | Hide                          |                       |                |                          |                   |

Apparaat toevoegen

## Stap 2. Actieve map toevoegen

Navigeer naar Beheer > Externe Identiteitsbronnen > Active Directory, klik op Connectiontab, voeg Active Directory toe aan ISE.

- Lid worden Naam: AD\_Join\_Point
- Active Directory-domein: ad.rem-xxx.com

| ■ Cisco ISE                        | Administration - Identity Management                                                           |
|------------------------------------|------------------------------------------------------------------------------------------------|
| Identities Groups External Ide     | Identity Source Sequences Settings                                                             |
| External Identity Sources          | Connection Allowed Domains PassiveID Groups Attributes Advanced Settings                       |
| < E                                | * Join Point Name AD_Join_Point                                                                |
| Active Directory     AD_Join_Point | * Active Directory<br>Domain ad.rem-s_t* ( n.com                                               |
| LDAP                               | + Join + Leave A Test User 🕺 Diagnostic Tool 📿 Refresh Table                                   |
| ODBC     RADIUS Token              | ISE Node         ^         ISE Node R         Status         Domain Controller         Site    |
| E RSA SecurID                      | ise32-01.ad.rem-sy um.c STANDALONE 🗹 Operational winserver.ad.rem-s, ste Default-First-Site-Na |
| SAML Id Providers                  |                                                                                                |
| Social Login                       |                                                                                                |

Actieve map toevoegen

Navigeer naar het tabblad Groepen en selecteer Groepen uit directoraat in de vervolgkeuzelijst.

| ≡ Cisco ISE                                                                                                    |                           |                           | Administration · Identity Management |
|----------------------------------------------------------------------------------------------------|---------------------------|---------------------------|--------------------------------------|
| Identities Groups                                                                                                    | External Identity Sources | Identity Source Sequences | Settings                             |
| External identity Sources           <         Image: Sources           >         Image: Sources           >         Image: Sources            Image: Sources            Image: Sources | Connection                | Allowed Domains PassivelD | Groups Attributes Advanced Settings  |

Groepen uit map selecteren

Klik op Groepen ophalen in de vervolgkeuzelijst. Checkad.rem-xxx.com/Users/Cert Publishers en klik op OK.

| GISCO ISE                             |                         | Administration - Ide                                                         | ntity Management                                                                                                    |                                                                                                    |   |
|---------------------------------------|-------------------------|------------------------------------------------------------------------------|----------------------------------------------------------------------------------------------------|----------------------------------------------------------------------------------------------------|---|
| Identities Groups External Identity 5 | Sources Identity Sc Sel | ect Directory Groups                                                         |                                                                                                    |                                                                                                    | × |
| External Identity Sources             | mection Aloved Dom      | alog is used to select proups from the Development adven-up 1 is.com<br>fame | Interpretention           Interpretention           Interpretention | Type         ALL           Group T)         Group T)           000-204822090         OOMARK I           000-204822090         OOMARK I           000-204822090         OOMARK I           000-204822090         OOMARK I           000-204822090         OOMARK I           000-204822090         OOMARK I           000-204822090         OOMARK I           000-204822090         OOMARK I           000-204822090         OOMARK I           000-204822090         OLOBAL           000-204822090         OLOBAL |   |

Uitgevers van Cert controleren

Stap 3. Certificaatverificatieprofiel toevoegen

Navigeer naar Beheer > Externe Identiteitsbronnen > Certificaatverificatieprofiel, klik op de knop Toevoegen om een nieuw verificatieprofiel voor certificaten toe te voegen.

- Naam: cert\_authen\_profile\_test
- Identity Store: AD\_Join\_Point
- Identiteit gebruiken uit kenmerk certificaat: Onderwerp algemene naam.
- · Match client certificaat tegen certificaat in Identity Store: alleen om identiteitsambiguïteit op

#### te lossen.

| ≡ Cisco ISE                         |                                                                         | Administration - Identity Management                                                      |
|-------------------------------------|-------------------------------------------------------------------------|-------------------------------------------------------------------------------------------|
| Identities Groups External Id       | entity Sources Identity S                                               | ource Sequences Settings                                                                  |
| External Identity Sources           | Certificate Authentication Profiles<br>Certificate Authenticati         | List > cert_authen_profile_test<br>on Profile                                             |
| <pre>cert_authen_profile_test</pre> | * Name                                                                  | cert_authen_profile_test                                                                  |
| 2 Preloaded_Certificate_Prof        | Description                                                             |                                                                                           |
| Active Directory                    |                                                                         |                                                                                           |
| AD_Join_Point                       |                                                                         | l                                                                                         |
| C LDAP                              |                                                                         |                                                                                           |
| DDBC                                | Identity Store                                                          | AD_Join_Point V                                                                           |
| RADIUS Token                        |                                                                         |                                                                                           |
| C RSA SecuriD                       | Use Identity From                                                       | Certificate Attribute Subject - Common Name      V                                        |
| SAML Id Providers                   |                                                                         | Any Subject or Alternative Name Attributes in the Certificate (for Active Directory Only) |
| Social Login                        |                                                                         |                                                                                           |
|                                     | Match Client Certificate<br>Against Certificate In<br>Identity Store () | Newer     Only to resolve identity ambiguity     Always perform binary comparison         |

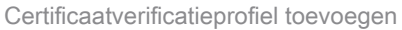

Stap 4. Identiteitsbroncode toevoegen

Navigeer naar Beheer > Identity Source Sequences, voeg een Identity Source Sequence toe.

- Naam: Identity\_AD
- Selecteer Certificaatverificatie Profile: cert\_authen\_profile\_test
- Verificatie Zoeklijst: AD\_Join\_Point

#### Cisco ISE

| Identities                                                          | Groups                                                               | External Identity Sou                                                              | rces Identity Source | Sequences        | Settings |
|---------------------------------------------------------------------|----------------------------------------------------------------------|------------------------------------------------------------------------------------|----------------------|------------------|----------|
| Identity Source                                                     | e Sequences List                                                     | > Identity_AD                                                                      |                      |                  |          |
| <ul> <li>V Identity</li> <li>* Name</li> <li>Description</li> </ul> | / Source Se<br>Identi                                                | rquence                                                                            |                      |                  |          |
|                                                                     |                                                                      |                                                                                    |                      |                  | li.      |
| ✓ Certifi Se ✓ Authe A s                                            | cate Based<br>lect Certificate A<br>ntication Se<br>et of identity s | Authentication<br>uthentication Profile<br>earch List<br>ources that will be acces | cert_authen_profil~  | uthentication su | succeeds |
|                                                                     | Available                                                            |                                                                                    | Selected             |                  |          |
|                                                                     | Internal Endpo                                                       | ints                                                                               | AD_Join_Point        | ^                |          |
|                                                                     | Guest Users                                                          |                                                                                    |                      |                  |          |
|                                                                     | All_AD_Join_F                                                        | Points                                                                             | ]                    |                  |          |
|                                                                     |                                                                      | <u>》</u>                                                                           |                      |                  |          |

Identity Source Sequences toevoegen

## Stap 5. Bevestig certificaat in ISE

Navigeren naar Beheer > Certificaten > Systeemcertificaten, bevestigen dat het servercertificaat is ondertekend door de vertrouwde certificeringsinstantie.

| Cisco ISE                                                                   | Administration - System                                                                                                    | 🛕 Evaluation Mode I / Days Q 🔘 💭 🐡 |
|-----------------------------------------------------------------------------|----------------------------------------------------------------------------------------------------|------------------------------------|
| Deployment Licensing                                                        | Certificates Logging Maintenance Upgrade Health Checks Backup & Restore Admin Access Settings                                                                                                    |                                    |
| Certificate Management ~<br>System Certificates                             | Default self-sloved samt server cer SAML, SAML_Ise32-01.ad.rem-sy, um.co SAML_Ise32-01.ad.rem-sy, m.co Thu, 2 May 2024 T<br>tflicte - CHI-SAML_Ise32-01.ad.re m m<br>m-sy, um.com                                                            | ue, 1 May 2029 🖸 Active            |
| Trusted Certificates<br>OCSP Client Profile<br>Certificate Signing Requests | CN+ise32-01.ad.rem-ty: em.com, ISE Messaging Service Ise32-01.ad.rem-ty, I m.com Certificate Services Endpoint Sub C Wed, 1 May 2024 W<br>OUHSE Messaging Service#Certric A - ise32-01<br>ares Services Endpoint Sub CA - ise<br>32-01#00001 | Ved, 2 May 2029                    |
| Certificate Periodic Check Se Certificate Authority                         | CN+18e32-01.ad.rem-s), t.m.com, Not In use Ise32-01.ad.rem-s), em.com ContRicate Services Endpoint Sub C Wed, 1 May 2024 W<br>OU-CentRicate Services System Ce<br>miticaseCentRicate Services Endpoint<br>Int Sub CA - Ise32-01800002        | Ved, 2 May 2029                    |
|                                                                             | CN+Ise32-01.ad.rem-sj. : m.comit Portal Default Portal Certificate Group 🕦 Ise32-01.ad.rem-sj. : m.com rootCACommonName Tue, 4 Jun 2024 V                                                                                                    | Ved, 4 Jun 2025 C                  |
|                                                                             | ise-server-cent-friendly-name Admin, EAP () ise32-01.ad.rem-s it m.com ocsp-ca-common-name Tue, 4 Jun 2024 V<br>Authentication, RADUS D115, pxDrid, Portal                                                                                   | Ved, 4 Jun 2025                    |

Servercertificaat

Navigeer naar Beheer > Certificaten > OCSP-clientprofiel en klik op de knop Toevoegen om een

nieuw OCSP-clientprofiel toe te voegen.

- Naam: ocsp\_test\_profile
- URL voor OCSP-responder configureren: <u>http://winserver.ad.rem-xxx.com/ocsp</u>

| ≡ Cisco ISE                                                                                                    | Administration - System                                                                                                    |                                |
|----------------------------------------------------------------------------------------------------|----------------------------------------------------------------------------------------------------|--------------------------------|
| Deployment Licensing                                                                                                    | Certificates Logging Maintenance Upgrade Health Checks Backup & Restore Admin Access                                                                                                    | s Settings                     |
| Certificate Management ~<br>System Certificates<br>Trusted Certificates<br>OCSP Client Profile<br>Certificate Signing Requests<br>Certificate Periodic Check Se | Edit OCSP Profile          * Name       ocsp_test_profile         Description                                                                                                    |                                |
| Certificate Authority >                                                                                                    | <ul> <li>Server Connection</li> <li>Enable Secondary Server</li> <li>Always Access Primary Server First</li> <li>Failback to Primary Server After Interval 5</li> <li>Minutes ()</li> </ul>                                                                                                    |                                |
|                                                                                                    | VRL http:// r.ad.rem-s_;s'sm.com/ocsp      VRL http:// r.ad.rem-s_;s'sm.com/ocsp      Enable Nonce Extension Support     Validate Response Signature      Use OCSP URLs specified in Authority Information Access (AIA)     Enable Nonce Extension Support     Validate Response Signature     Validate Response Signature | V Secondary Server URL http:// |
|                                                                                                    | ✓ Response Cache                                                                                                    |                                |

OCSP-clientprofiel

Navigeer naar Beheer > Certificaten > Betrouwbare certificaten, bevestig dat de vertrouwde certificeringsinstantie is geïmporteerd in ISE.

| Cisco ISE                     |              |                                        |                                                            | Administra    | ition - System             |                            |                  |                 | Evaluation Mode 11 Days | Q C | ) 53 | i. |
|-------------------------------|--------------|----------------------------------------|------------------------------------------------------------|---------------|----------------------------|----------------------------|------------------|-----------------|-------------------------|-----|------|----|
| Deployment Licensing          | Certificates | s Logging Maintenance U                | Jpgrade Health                                             | Checks Bac    | kup & Restore Admin A      | ccess Settings             |                  |                 |                         |     |      |    |
|                               |              | Cisco Manufacturing CA SHA2            | Infrastructure                                             | 02            | Cisco Manufacturing CA SH  | Cisco Root CA M2           | Mon, 12 Nov 2012 | Thu, 12 Nov 2   | Enabled                 |     |      | E. |
| Certificate Management $\sim$ |              | Cisco Root CA 2048                     | Endpoints<br>Infrastructure                                | 5F F8 7B 28 2 | Cisco Root CA 2048         | Cisco Root CA 2048         | Sat, 15 May 2004 | Tue, 15 May 2 ( | Disabled                |     |      |    |
| System Certificates           | 0            | Cisco Root CA 2099                     | Cisco Services                                             | 01 9A 33 58 7 | Cisco Root CA 2099         | Cisco Root CA 2099         | Wed, 10 Aug 2016 | Mon, 10 Aug 8   | Enabled                 |     |      |    |
| OCSP Client Profile           |              | Cisco Root CA M1                       | Cisco Services                                             | 2E D2 0E 73 4 | Cisco Root CA M1           | Cisco Root CA M1           | Wed, 19 Nov 2008 | Sat, 19 Nov 2   | Enabled                 |     |      |    |
| Certificate Signing Requests  |              | Cisco Root CA M2                       | Infrastructure<br>Endpoints                                | 01            | Cisco Root CA M2           | Cisco Root CA M2           | Mon, 12 Nov 2012 | Thu, 12 Nov 2   | Enabled                 |     |      |    |
| Certificate Periodic Check Se |              | Cisco RXC-R2                           | Cisco Services                                             | 01            | Cisco RXC-R2               | Cisco RXC-R2               | Thu, 10 Jul 2014 | Mon, 10 Jul 2   | Enabled                 |     |      |    |
| Certificate Authority         |              | CN=root_ca_common_name, OU=cisc        | Infrastructure<br>Cisco Services<br>Endpoints<br>AdminAuth | 20 BF 12 86 F | root_ca_common_name        | root_ca_common_name        | Thu, 16 May 2024 | Tue, 16 May 2   | Enabled                 |     |      |    |
|                               |              | CN=rootCACommonName#rootCACom          | Infrastructure<br>Cisco Services<br>Endpoints<br>AdminAuth | 21 31 D3 DE   | rootCACommonName           | rootCACommonName           | Tue, 4 Jun 2024  | Sun, 4 Jun 20   | Enabled                 |     |      |    |
|                               |              | Default self-signed server certificate | Endpoints<br>Infrastructure                                | 37 66 FC 29   | ise32-01.ad.rem-system.com | ise32-01.ad.rem-system.com | Thu, 2 May 2024  | Sat, 2 May 20   | Enabled                 |     |      |    |
|                               |              | DigiCert Global Root CA                | Cisco Services                                             | 08 38 E0 56 9 | DigiCert Global Root CA    | DigiCert Global Root CA    | Fri, 10 Nov 2006 | Mon, 10 Nov     | Enabled                 |     |      |    |
|                               |              | DigiCert Global Root G2 CA             | Cisco Services                                             | 03 3A F1 E6   | DigiCert Global Root G2    | DigiCert Global Root G2    | Thu, 1 Aug 2013  | Fri, 15 Jan 20  | Enabled                 |     |      |    |
|                               |              | DigiCert root CA                       | Endpoints<br>Infrastructure                                | 02 AC 5C 26   | DigiCert High Assurance EV | DigiCert High Assurance EV | Fri, 10 Nov 2006 | Mon, 10 Nov     | Enabled                 |     |      |    |
|                               |              | DigiCert SHA2 High Assurance Server    | Endpoints<br>Infrastructure                                | 04 E1 E7 A4   | DigiCert SHA2 High Assuran | DigiCert High Assurance EV | Tue, 22 Oct 2013 | Sun, 22 Oct 2   | Enabled                 |     |      |    |
|                               |              | IdenTrust Commercial Root CA 1         | Cisco Services                                             | 0A 01 42 80 0 | IdenTrust Commercial Root  | IdenTrust Commercial Root  | Fri, 17 Jan 2014 | Tue, 17 Jan 2   | Enabled                 |     |      |    |
|                               |              | ocsp-ca-friendly-name                  | Cisco Services<br>Endpoints<br>AdminAuth                   | 1A 12 1D 58   | ocsp-ca-common-name        | ocsp-ca-common-name        | Tue, 4 Jun 2024  | Sun, 4 Jun 20   | 2 Enabled               |     |      |    |

Vertrouwde CA

Controleer de CA en klik op de knop Bewerken en voer de details van de OCSP-configuratie in voor de validatie van de certificaatstatus.

- Valideren tegen OCSP Service: ocsp\_test\_profile
- Verwerp het verzoek als OCSP UNKNOWN status (ONBEKENDE status) teruggeeft: check
- Verwerp het verzoek als OCSP Responder onbereikbaar is: check

| Cisco ISE                     |                  |                       |                            | Adm                                                                          | ninistration · System     |                          |                                   |                   |
|-------------------------------|------------------|-----------------------|----------------------------|------------------------------------------------------------------------------|---------------------------|--------------------------|-----------------------------------|-------------------|
| Deployment Licens             | ing Certificates | Logging Ma            | aintenance Upgrad          | e Health Checks                                                              | Backup & Restore          | Admin Access             | Settings                          |                   |
|                               | Issuer           |                       |                            |                                                                              |                           |                          |                                   |                   |
| Certificate Management        | ~                |                       |                            |                                                                              |                           |                          |                                   |                   |
| System Certificates           |                  | * Friendly Name       | ocsp-ca-friendly-name      | 4                                                                            |                           |                          |                                   |                   |
| Trusted Certificates          |                  |                       | -                          |                                                                              |                           |                          |                                   |                   |
| OCSP Client Profile           |                  | Statur                | Enabled V                  |                                                                              |                           |                          |                                   |                   |
| Certificate Signing Requests  |                  | Description           |                            |                                                                              |                           |                          |                                   |                   |
| Certificate Periodic Check Se |                  | Subject               | Ch                         |                                                                              |                           |                          |                                   |                   |
|                               |                  | Subject               | CN=ocsp-ca-common-         | hame                                                                         |                           |                          |                                   |                   |
| Certificate Authority         | 2                | Issue                 | CN=ocsp+ca+common+         | name                                                                         |                           |                          |                                   |                   |
|                               |                  | Valid From            | Tue, 4 Jun 2024 13:52:     | JST 00                                                                       |                           |                          |                                   |                   |
|                               |                  | Valid To (Expiration) | Sun, 4 Jun 2034 13:52:     | 00 JST                                                                       |                           |                          |                                   |                   |
|                               |                  | Serial Number         | 1A 12 1D 58 59 6C 75       | 18                                                                           |                           |                          |                                   |                   |
|                               |                  | Signature Algorithm   | SHA256withRSA              |                                                                              |                           |                          |                                   |                   |
|                               |                  | Key Length            | 2048                       |                                                                              |                           |                          |                                   |                   |
|                               |                  |                       |                            |                                                                              |                           |                          |                                   |                   |
|                               | Usage            |                       |                            |                                                                              |                           |                          |                                   |                   |
|                               | Certificat       | a Status Validation   | Trust for client aut       | hentication and Syslog<br>rtificate based admin authent<br>of Cisco Services | lication                  |                          |                                   |                   |
|                               |                  |                       | -                          |                                                                              |                           |                          |                                   |                   |
|                               |                  |                       | To verify certificates, er | able the methods below.                                                      | If both are enabled, OCSP | will always be tried fin | st.                               |                   |
|                               |                  |                       | OCSP Configuration         |                                                                              |                           |                          |                                   |                   |
|                               |                  |                       | Validate analysi OCS       | Senire area test are                                                         | file v                    |                          |                                   |                   |
|                               |                  |                       | _                          | control comp_cont_pro                                                        |                           |                          |                                   |                   |
|                               |                  |                       | Reject the reques          | It If OCSP returns UNKNOWN                                                   | i status                  |                          |                                   |                   |
|                               |                  |                       | Reject the reques          | It if OCSP Responder is unre                                                 | achable                   |                          |                                   |                   |
|                               |                  |                       | Certificate Revocation     | List Configuration                                                           |                           |                          |                                   |                   |
|                               |                  |                       | Download CRL               |                                                                              |                           |                          |                                   |                   |
|                               |                  |                       | CRL Distributio            | n URL                                                                        |                           |                          |                                   |                   |
|                               |                  |                       |                            | Automatica                                                                   | illy 5                    | Minutes                  | ~                                 | before expiration |
|                               |                  |                       | Retrieve CRL               | O Ever                                                                       |                           | Hour                     |                                   |                   |
|                               |                  |                       |                            | O Every                                                                      |                           | Hours                    | ~                                 |                   |
|                               |                  |                       | If download fai            | led, wait 10                                                                 | Minut                     | tes                      | <ul> <li>before retry.</li> </ul> |                   |
| /alidatie van certifi         | ceringsstatus    |                       |                            |                                                                              |                           |                          |                                   |                   |

Stap 6. Toegestane protocollen toevoegen

Navigeer naar Beleid > Resultaten > Verificatie > Toegestane protocollen, bewerk de servicelijst Standaard netwerktoegang en controleer vervolgens EAP-TLS toestaan.

#### Cisco ISE

Policy · Policy Elements

| Dictionaries                        | Conditions | Results                                                                                                    |
|-------------------------------------|------------|----------------------------------------------------------------------------------------------------|
| Authentication<br>Allowed Protocols | Ĭ          | Allowed Protocols Services List > Default Network Access Allowed Protocols                                                                                                    |
| Authorization                       | >          | Name Default Network Access                                                                                                    |
| Profiling                           | >          | Description Default Allowed Protocol Service                                                                                                    |
| Posture                             | >          | li,                                                                                                    |
| Client Provisioning                 | >          | <ul> <li>Allowed Protocols</li> </ul>                                                                                                    |
|                                     |            | Process Host Lookup () Authentication Protocols Allow PAP/ASCII Allow CHAP Allow MS-CHAPv1 Allow MS-CHAPv2 Allow EAP-MD5  Allow EAP-MD5  Allow EAP-TLS  Allow Lateless Session flexume Session ticket time to live 2 Hours  Proactive session ticket update will occur after 90 % of Time To Live has expired Allow LAP  PEAP Inner Methods Allow EAP-MS-CHAPv2 Allow FAP-MS-CHAPv2 Allow FAP-MS-CHAPv2 Allow EAP-MS-CHAPv2 Allow EAP-ILS  PEAP Inner Methods Allow EAP-GTC Allow EAP-TLS Allow EAP-TLS Allow EAP-TLS Allow EAP-TLS Allow CHAPv2 Allow CHAPv3 Allow FAP-MS-CHAPv2 Allow FAP-MS-CHAPv2 Allow FAP-MS-CHAPv2 Allow FAP-MS-CHAPv2 Allow EAP-MS-CHAPv2 Allow EAP-GTC Allow FAP-GTC Allow FAP-GTC Allow FAP-GTC Allow FAP-VIS Allow FAP-US Allow FAP-US Allow FAP-US Allow FAP-US Allow FAP-US Allow FAP-US Allow FAP-GTC Allow FAP-GTC Allow FAP-US Allow FAP-US Allow |

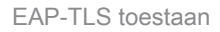

Stap 7. Beleidsset toevoegen

Navigeer naar Policy > Policy Sets, klik op + om een policy set toe te voegen.

- Naam beleidsset: EAP-TLS-Test
- Voorwaarden: Network Access Protocol = RADIUS
- Toegestane protocollen/serverreeks: standaard netwerktoegang

| ≡ Cisco ISE                        | Policy - Policy Sets                    | 🛕 Evaluation Mode ; ) Days Q 🔿 🗔 🐡                    |
|------------------------------------|-----------------------------------------|-------------------------------------------------------|
| Policy Sets                        |                                         | Reset Reset Policyset Hitcounts Save                  |
| Status Policy Set Name Description | Conditions                              | Allowed Protocols / Server Sequence Hits Actions View |
| Q Search                           |                                         |                                                       |
| Satulläules                        | 2 Network Access Protocol EQUALS RACIUS | Default Network Access 🥒 + 75 🔅 🕨                     |

Beleidsset toevoegen

## Stap 8. Verificatiebeleid toevoegen

Navigeren naar Beleidssets, klik op EAP-TLS-Test om een verificatiebeleid toe te voegen.

- Regelnaam: EAP-TLS-verificatie
- Voorwaarden: Network Access EAP-verificatie = EAP-TLS EN Wired\_802.1 X
- Gebruik: Identity\_AD

| $\sim$ Authentication Policy (2) |                                                 |             |      |         |
|----------------------------------|-------------------------------------------------|-------------|------|---------|
| • Status Rule Name               | Conditions                                      | Use         | Hits | Actions |
| Q Search                         |                                                 |             |      |         |
|                                  | Network Access Eacluthentication EQUALS EAD-TLS | Identity_AD |      |         |
| EAP-TLS-Authentication           | AND B Werd_602.1X                               | > Options   | 26   | 傪       |
|                                  |                                                 |             |      |         |

Verificatiebeleid toevoegen

## Stap 9. Toepassingsbeleid toevoegen

Navigeren naar Beleidssets, klik op EAP-TLS-Test om een autorisatiebeleid toe te voegen.

- Regelnaam: EAP-TLS-autorisatie
- Voorwaarden: CERTIFICAAT Onderwerp Gemeenschappelijke naam GELIJKT clientcertCN
- Resultaten: PermitAccess

| $\sim$ Authorization       | Policy (2)            |                                                       |              |                    |        |         |
|----------------------------|-----------------------|-------------------------------------------------------|--------------|--------------------|--------|---------|
|                            |                       |                                                       | Results      |                    |        |         |
| <ul> <li>Status</li> </ul> | Rule Name             | Conditions                                            | Profiles     | Security Groups    | Hits   | Actions |
| Q Search                   |                       |                                                       |              |                    |        |         |
| ۲                          | EAP-TLS-Authorization | CERTIFICATE Subject - Common Name EQUALS clientcentCN | PermitAccess | + Select from list | Ø + 17 | \$      |

Toepassingsbeleid toevoegen

# Verifiëren

## Stap 1. Verificatiesessie bevestigen

Startshow authentication sessions interface GigabitEthernet1/0/3 details de opdracht om de verificatiesessie in C1000 te bevestigen.

#### <#root>

Switch#

show authentication sessions interface GigabitEthernet1/0/3 details

Interface: GigabitEthernet1/0/3 MAC Address: b496.9114.398c IPv6 Address: Unknown IPv4 Address: 192.168.10.10 User-Name: clientcertCN Status: Authorized Domain: DATA Oper host mode: multi-auth Oper control dir: both Session timeout: N/A Restart timeout: N/A Periodic Acct timeout: N/A Session Uptime: 111s Common Session ID: 01C2006500000933E4E87D9 Acct Session ID: 0x0000078 Handle: 0xB6000043 Current Policy: POLICY\_Gi1/0/3 Local Policies: Service Template: DEFAULT\_LINKSEC\_POLICY\_SHOULD\_SECURE (priority 150) Server Policies: Method status list: Method State dot1x Authc Success

Stap 2. Radius live log bevestigen

#### Navigeer naar Operations > RADIUS > Live Logs in ISE GUI en bevestig het live log voor verificatie.

| ≡        | Cisco ISE               |               |         |           |                        | Operations · RA | DIUS         |                                        |                   | 🔺 Eva                 | aluation Mode 70 Days    | Q () ;               | 72 @    |
|----------|-------------------------|---------------|---------|-----------|------------------------|-----------------|--------------|----------------------------------------|-------------------|-----------------------|--------------------------|----------------------|---------|
| Live L   | .ogs Live Sessions      | 1             |         |           |                        |                 |              |                                        |                   |                       |                          |                      |         |
| Misco    | onfigured Supplicants 🕕 |               |         | Misconfig | ured Network Devices 🕕 |                 | RADIUS       | G Drops 🕕                              | Client Stopped Re | sponding 🕕            |                          | Repeat Cou           | inter 🕕 |
|          | 0                       |               |         |           | 0                      |                 |              | 0                                      | 0                 |                       |                          | 0                    |         |
| ø        | Seset Repeat Counts     | 🖞 Export To 🗸 |         |           |                        |                 |              |                                        |                   | Refresh<br>Never V    | Show<br>Latest 50 reco V | Within<br>Last 24 he | ours V  |
|          | Time                    | Status        | Details | Repea     | Identity               | Endpoint ID     | Endpoint     | Authentication Policy                  | Authorization F   | olicy                 | Authorizatio             | IP Address           |         |
| $\times$ |                         |               | ~       |           | Identity               | Endpoint ID     | Endpoint Pr  | Authentication Policy                  | Authorization Pol | cy                    | Authorization Pr         | IP Address           | ~       |
|          | Jun 05, 2024 09:43:36.3 | •             | à       | 0         | clientcertCN           | B4:96:91:14:3   | Intel-Device | EAP-TLS-Test >> EAP-TLS-Authentication | EAP-TLS-Test >>   | EAP-TLS-Authorization | PermitAccess             | 192.168.10.1         | 0       |
|          | Jun 05, 2024 09:43:33.2 | 2             | à       |           | clientcertCN           | B4:96:91:14:3   | Intel-Device | EAP-TLS-Test >> EAP-TLS-Authentication | EAP+TLS=Test >>   | EAP-TLS-Authorization | PermitAccess             |                      |         |

Radius live log

Bevestig het gedetailleerde live logboek van authenticatie.

#### Cisco ISE

| Overview              |                                        |
|-----------------------|----------------------------------------|
| Event                 | 5200 Authentication succeeded          |
| Username              | clientcertCN                           |
| Endpoint Id           | B4:96:91:14:39:8C @                    |
| Endpoint Profile      | Intel-Device                           |
| Authentication Policy | EAP-TLS-Test >> EAP-TLS-Authentication |
| Authorization Policy  | EAP-TLS-Test >> EAP-TLS-Authorization  |
| Authorization Result  | PermitAccess                           |

#### Authentication Details

| Source Timestamp                 | 2024-06-05 09:43:33.268                                                          |
|----------------------------------|----------------------------------------------------------------------------------|
| Received Timestamp               | 2024-06-05 09:43:33.268                                                          |
| Policy Server                    | ise32-01                                                                         |
| Event                            | 5200 Authentication succeeded                                                    |
| Username                         | clientcertCN                                                                     |
| Endpoint Id                      | B4:96:91:14:39:8C                                                                |
| Calling Station Id               | B4-96-91-14-39-8C                                                                |
| Endpoint Profile                 | Intel-Device                                                                     |
| Authentication Identity<br>Store | AD_Join_Point                                                                    |
| Identity Group                   | Profiled                                                                         |
| Audit Session Id                 | 01C20065000000933E4E87D9                                                         |
|                                  |                                                                                  |
| Other Attributes                 |                                                                                  |
| ConfigVersionId                  | 167                                                                              |
| DestinationPort                  | 1645                                                                             |
| Protocol                         | Radius                                                                           |
| NAS-Port                         | 50103                                                                            |
| Framed-MTU                       | 1500                                                                             |
| State                            | 37CPMSessionID=01C2006500000933E4E87D9;31SessionI<br>D=ise32-01/506864164/73;    |
| AD-User-Resolved-Identities      | clientcertCN@ad.rem-s;=:em.com                                                   |
| AD-User-Candidate-<br>Identities | clientcertCN@ad.rem-sy:.tem.com                                                  |
| TotalAuthenLatency               | 324                                                                              |
| ClientLatency                    | 80                                                                               |
| AD-User-Resolved-DNs             | CN=clientcert CN,CN=Users,DC=ad,DC=rem-<br>s:- <tem,dc=com< th=""></tem,dc=com<> |
| AD-User-DNS-Domain               | ad.rem-st; :tem.com                                                              |
| AD-User-NetBios-Name             | AD                                                                               |
| IsMachineldentity                | false                                                                            |
| AD-User-SamAccount-Name          | clientcertCN                                                                     |
| AD-User-Qualified-Name           | clientcertCN@ad.rem-sy:: +m.com                                                  |
| AD-User-SamAccount-Name          | clientcertCN                                                                     |
| AD-User-Qualified-Name           | clientcertCN@ad.rem-sy*t;.m.com                                                  |
| TLSCipher                        | ECDHE-RSA-AES256-GCM-SHA384                                                      |
| TLSVersion                       | TLSv1.2                                                                          |
| DTLSSupport                      | Unknown                                                                          |
| Subject                          | CN=clientcertCN                                                                  |
|                                  |                                                                                  |

CN=ocsp-ca-common-name

#### Steps 11001 Received RADIUS Access-Request 11017 RADIUS created a new session 15049 Evaluating Policy Group 15008 Evaluating Service Selection Policy 11507 Extracted EAP-Response/Identity 12500 Prepared EAP-Request proposing EAP-TLS with challenge 12625 Valid EAP-Key-Name attribute received 11006 Returned RADIUS Access-Challenge 11001 Received RADIUS Access-Request 11018 RADIUS is re-using an existing session 12502 Extracted EAP-Response containing EAP-TLS challengeresponse and accepting EAP-TLS as negotiated 12800 Extracted first TLS record; TLS handshake started 12545 Client requested EAP-TLS session ticket The EAP-TLS session ticket received from supplicant 12542 while the stateless session resume is disabled. Performing full authentication 12805 Extracted TLS ClientHello message 12806 Prepared TLS ServerHello message 12807 Prepared TLS Certificate message 12808 Prepared TLS ServerKeyExchange message 12809 Prepared TLS CertificateRequest message 12810 Prepared TLS ServerDone message 12505 Prepared EAP-Request with another EAP-TLS challenge 11006 Returned RADIUS Access-Challenge 11001 Received RADIUS Access-Request 11018 RADIUS is re-using an existing session 12504 Extracted EAP-Response containing EAP-TLS challengeresponse 12988 Take OCSP servers list from OCSP service configuration -certificate for clientcertCN 12550 Sent an OCSP request to the primary OCSP server for the CA - External OCSP Server 12553 Received OCSP response - certificate for clientcertCN 12554 OCSP status of user certificate is good - certificate for clientcertCN 12811 Extracted TLS Certificate message containing client certificate 12812 Extracted TLS ClientKevExchange message

12813 Extracted TLS CertificateVerify message

12803 Extracted TLS ChangeCipherSpec message

24432 Looking up user in Active Directory - AD\_Join\_Point 24325 Resolving identity - clientcertCN

- 24313
   Search for matching accounts at join point ad.rems; imm.com

   24319
   Single matching account found in forest - ad.rems;, :~m.com

   24323
   Identity resolution detected single matching account
- 24700
   Identity resolution by certificate succeeded -AD\_Join\_Point

   22037
   Authentication Passed

   12506
   EAP-TLS authentication succeeded
- 24715
   ISE has not confirmed locally previous successful machine authentication for user in Active Directory

   15036
   Evaluating Authorization Policy

   24209
   Looking up Endpoint in Internal Endpoints IDStore clientcertCN
- clientcertCN 15036 Evaluating Authorization Policy 24209 Looking up Endpoint in Internal Endpoints IDStore clientcertCN
- 24211 Found Endpoint in Internal Endpoints IDStore

15016 Selected Authorization Profile - PermitAccess

22081 Max sessions policy passed

22080 New accounting session created in Session cache

- 11503 Prepared EAP-Success
- 11002 Returned RADIUS Access-Accept

Details van de verificatie

Issuer

Crypto,2024-06-05 09:43:33,064,DEBUG,0x7f9822961700,NIL-CONTEXT,Crypto::Result=0, CryptoLib.CSSL.OCSP Callback -

starting OCSP request to primary

,SSL.cpp:1444 Crypto,2024-06-05 09:43:33,064,DEBUG,0x7f9822961700,NIL-CONTEXT,Crypto::Result=0, Crypto.OcspClient::pe

Start processing OCSP request

,

URL=<u>http://winserver.ad.rem-xxx.com/ocsp</u>

, use nonce=1,0cspClient.cpp:144

Crypto, 2024-06-05 09:43:33, 104, DEBUG, 0x7f9822961700, NIL-CONTEXT, Crypto::Result=0, Crypto.0cspClient::pe

Received OCSP server response

,0cspClient.cpp:411 Crypto,2024-06-05 09:43:33,104,DEBUG,0x7f9822961700,NIL-CONTEXT,Crypto::Result=0, Crypto.0cspClient::pe

Crypto,2024-06-05 09:43:33,104,DEBUG,0x7f9822961700,NIL-CONTEXT,Crypto::Result=0, Crypto.OcspClient::pe Crypto,2024-06-05 09:43:33,104,DEBUG,0x7f9822961700,NIL-CONTEXT,Crypto::Result=0, Crypto.OcspClient::pe

Crypto,2024-06-05 09:43:33,104,DEBUG,0x7f9822961700,NIL-CONTEXT,Crypto::Result=0, Crypto.OcspClient::pe Crypto,2024-06-05 09:43:33,104,DEBUG,0x7f9822961700,NIL-CONTEXT,Crypto::Result=0, Crypto.OcspClient::pe

Crypto,2024-06-05 09:43:33,104,DEBUG,0x7f9822961700,NIL-CONTEXT,Crypto::Result=0, Crypto.OcspClient::pe

User certificate status: Good

,OcspClient.cpp:598
Crypto,2024-06-05 09:43:33,104,DEBUG,0x7f9822961700,NIL-CONTEXT,Crypto::Result=0, CryptoLib.CSSL.OCSP C

perform OCSP request succeeded

, status: Good,SSL.cpp:1684

// Radius session
Radius,2024-06-05 09:43:33,120,DEBUG,0x7f982d7b9700,cntx=0000017387,sesn=ise32-01/506864164/73,CPMSessi

Code=1(AccessRequest)

Identifier=238 Length=324 [1] User-Name - value: [

#### clientcertCN

] [4] NAS-IP-Address - value: [1.x.x.101] [5] NAS-Port - value: [50103] [24] State - value: [37CPMSessionID=01C20065000000933E4E87D9;31SessionID=ise32-01/506864164/73;] [87] NAS-Port-Id - value: [GigabitEthernet1/0/3]

Radius, 2024-06-05 09:43:33, 270, DEBUG, 0x7f982d9ba700, cntx=0000017387, sesn=ise32-01/506864164/73, CPMSessi

Code=2(AccessAccept)

Identifier=238 Length=294
[1] User-Name - value: [clientcertCN]

Radius, 2024-06-05 09:43:33, 342, DEBUG, 0x7f982d1b6700, cntx=0000017401, sesn=ise32-01/506864164/74, CPMSessie

Code=4(AccountingRequest)

```
Identifier=10 Length=286
[1] User-Name - value: [clientcertCN]
[4] NAS-IP-Address - value: [1.x.x.101]
[5] NAS-Port - value: [50103]
[40] Acct-Status-Type - value: [Interim-Update]
[87] NAS-Port-Id - value: [GigabitEthernet1/0/3]
[26] cisco-av-pair - value: [audit-session-id=01C2006500000933E4E87D9]
[26] cisco-av-pair - value: [method=dot1x] ,RADIUSHandler.cpp:2455
```

Radius, 2024-06-05 09:43:33, 350, DEBUG, 0x7f982e1be700, cntx=0000017401, sesn=ise32-01/506864164/74, CPMSessi

#### Code=5(AccountingResponse)

Identifier=10 Length=20,RADIUSHandler.cpp:2455

#### 2. TCP-pomp

In de TCP-dump in ISE verwacht u informatie te vinden over de OCSP-respons en de RADIUS-sessie.

#### OCSP-verzoek en -antwoord :

| No. | Time                           | Identification | Source     | S.Port Destination | D.Port Time t | o Live Protocol | Length TCP | Se Next se 1 | TCP.Ac Info  |
|-----|--------------------------------|----------------|------------|--------------------|---------------|-----------------|------------|--------------|--------------|
| +   | 140 2024-06-05 00:43:33.093523 | 0x0295 (661)   | 1.1181     | 25844 1.1          | 80            | 64 OCSP         | 262        | 1 197        | 1 Request    |
| +-  | 141 2024-06-05 00:43:33.104108 | 0x0117 (279)   | 1.1 ? 0.57 | 80 1.1             | 25844         | 128 OC5P        | 1671       | 1 1607       | 197 Response |

Packet Capture van OCSP-verzoek en -antwoord

| >      | Frame 141: 1671 bytes on wire (13368 bits), 1671 bytes captured (13368 bits)                    |
|--------|-------------------------------------------------------------------------------------------------|
| >      | Ethernet II, Src: VMware_98:c9:91 (00:50:56:98:c9:91), Dst: VMware_98:57:1c (00:50:56:98:57:1c) |
| >      | Internet Protocol Version 4, Src: 1.1 . 1.57, Dst: 1.131.1.181                                  |
| >      | Transmission Control Protocol, Src Port: 80, Dst Port: 25844, Seq: 1, Ack: 197, Len: 1605       |
| >      | Hypertext Transfer Protocol                                                                     |
| $\sim$ | Online Certificate Status Protocol                                                              |
|        | responseStatus: successful (0)                                                                  |
|        | ✓ responseBytes                                                                                 |
|        | ResponseType Id: 1.3.6.1.5.5.7.48.1.1 (id-pkix-ocsp-basic)                                      |
|        | ✓ BasicOCSPResponse                                                                             |
|        | v tbsResponseData                                                                               |
|        | > responderID: byKey (2)                                                                        |
|        | producedAt: Jun 5, 2024 09:43:33.000000000                                                      |
|        | ✓ responses: 1 item                                                                             |
|        | SingleResponse                                                                                  |
|        | > contTO                                                                                        |
|        | > certStatus: good (0)                                                                          |
|        | cmisopuace: Jun 4, 2024 16:05:00.000000000                                                      |
|        | nextUpdate: Jul 4, 2024 16:05:00.000000000                                                      |
|        | ✓ responseExtensions: 1 item                                                                    |
|        |                                                                                                 |

Opname van details van OCSP-respons

#### Radiussessie :

| 146 2024-06-05 00:43:33.118175 | 0x9bc6 (39878) | 1.100.101   | 67181 1.1         | 1645 | 255 RADIUS | 366 | Access-Request id=238     |
|--------------------------------|----------------|-------------|-------------------|------|------------|-----|---------------------------|
| 185 2024-06-05 00:43:33.270244 | 0x033d (829)   | 1.1         | 67181 1.:^^.^.101 | 1645 | 64 RADIUS  | 336 | Access-Accept id=238      |
| 187 2024-06-05 00:43:33.341233 | 0x9bc7 (39879) | 1.1.7.7.101 | 1646 1            | 1646 | 255 RADIUS | 328 | Accounting-Request id=10  |
| 188 2024-06-05 00:43:33.350936 | 0x037a (890)   | 1.17181     | 1646 1.: )101     | 1646 | 64 RADIUS  | 62  | Accounting-Response id=10 |
| 267 2024-06-05 00:43:36.359621 | 0x9bc8 (39880) | 1.104.0.101 | 1646 1.1J4.J.181  | 1646 | 255 RADIUS | 334 | Accounting-Request id=11  |
| 268 2024-06-05 00:43:36.369035 | 0x0489 (1161)  | 1.1 1.1.181 | 1646 1.174 ).101  | 1646 | 64 RADIUS  | 62  | Accounting-Response id=11 |

Packet-opname van RADIUS-sessie

Gerelateerde informatie

EAP-TLS-verificatie configureren met ISE

TLS-/SSL-certificaten configureren in ISE

## Over deze vertaling

Cisco heeft dit document vertaald via een combinatie van machine- en menselijke technologie om onze gebruikers wereldwijd ondersteuningscontent te bieden in hun eigen taal. Houd er rekening mee dat zelfs de beste machinevertaling niet net zo nauwkeurig is als die van een professionele vertaler. Cisco Systems, Inc. is niet aansprakelijk voor de nauwkeurigheid van deze vertalingen en raadt aan altijd het oorspronkelijke Engelstalige document (link) te raadplegen.